# 2.5\_IM\_IN2\_Umgang mit Stellvertretungen von bis

## Inhaltsverzeichnis

| Übe  | erblick                                                                                     | 1                                                                                                    |
|------|---------------------------------------------------------------------------------------------|----------------------------------------------------------------------------------------------------|
| IM r | nit Screendesigner vorbereiten                                                              | 2                                                                                                    |
| Pfle | ge der Daten im IM                                                                          | 4                                                                                                    |
| 3.1. | Ansicht für Stellvertreter                                                                  | 4                                                                                                    |
| 3.2. | Ansicht für vertretene Lehrperson - Unterbruch                                              | 4                                                                                                    |
| Wirl | kungen der Einstellungen im Intranet                                                        | 5                                                                                                    |
| l.1. | Was passiert bei der Stellvertretung                                                        | 5                                                                                                    |
| 1.2. | Was passiert bei der stellvertretenen LP                                                    | 5                                                                                                    |
| List | e der Stellvertretungen                                                                     | 6                                                                                                    |
| 5.1. | Stellvertretungen pro Kurs (Miniinfo)                                                       | 6                                                                                                    |
| 5.2. | Stellvertretungen pro Lehrperson (Miniinfo)                                                 | 6                                                                                                    |
| 5.3. | Semester als Standard bei Auswahlmenu im Miniinfo festlegen                                 | 7                                                                                                    |
| 5.4. | Stellvertretungen pro Kurs (Intranet Liste 71)                                              | 8                                                                                                    |
|      | Übe<br>IM r<br>Pfle<br>3.1.<br>3.2.<br>Wirl<br>4.1.<br>4.2.<br>List<br>5.1.<br>5.2.<br>5.3. | Überblick         IM mit Screendesigner vorbereiten         Pflege der Daten im IM         8.1. Ansicht für Stellvertreter         8.2. Ansicht für vertretene Lehrperson - Unterbruch         Wirkungen der Einstellungen im Intranet         4.1. Was passiert bei der Stellvertretung         4.2. Was passiert bei der stellvertretenen LP         Liste der Stellvertretungen         5.1. Stellvertretungen pro Kurs (Miniinfo)         5.2. Stellvertretungen pro Lehrperson (Miniinfo)         5.3. Semester als Standard bei Auswahlmenu im Miniinfo festlegen         5.4. Stellvertretungen pro Kurs (Intranet Liste 71) |

## 1. Überblick

Diese Dokumentation richtet sich Admins / Poweruser und ans Sekretariat.

Ziel ist es mit einer zeitlichen Erfassung der Stellvertretungen im IM, gewisse Anzeigen im Intranet (z.B. Stundenplan, Absenzen) zu automatisieren.

Eine Umsetzung ist für das Schuljahr 2023/24 geplant. Damit die Schulen bei der Semesterplanung jetzt schon bekannte Vertretungen richtig erfassen können, wird hier schwerpunktmässig nur der Teil im IM beschrieben. Nach weiteren Tests werden auch die Teile für Intranet und Lernplattformen ergänzt.

## 2. IM mit Screendesigner vorbereiten

Im IM sind dafür folgende Felder auf der LP-Kurs-Beziehungsmaske vorgesehen:

**date2**: Startdatum der Kursbuchung – falls leer = Semesterstart

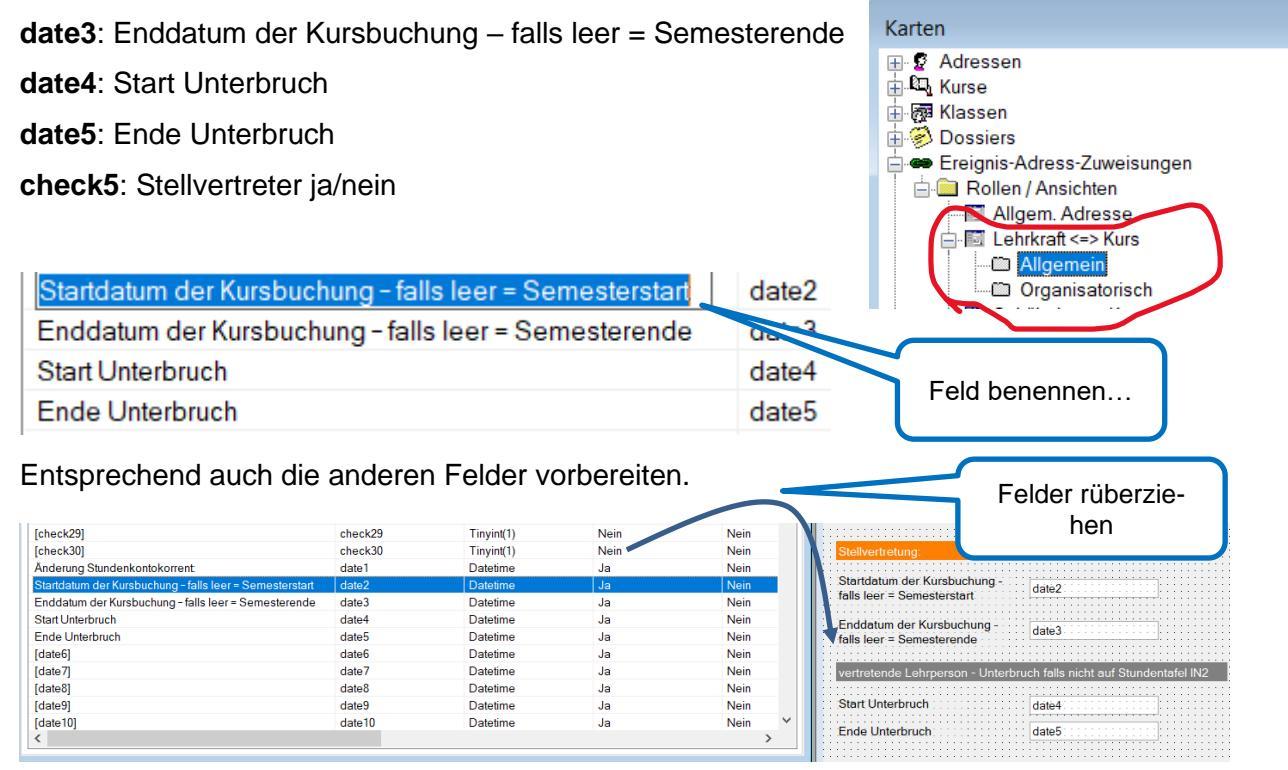

Mit dem Feld Label, kann das Ganze noch schöner gestaltet werden und auch der Farbtopf genutzt werden.

| Verfügbare F                                        | elder Übersetzun                   | igen Koordinaten     |                                            |                                                  |
|-----------------------------------------------------|------------------------------------|----------------------|--------------------------------------------|--------------------------------------------------|
| Bezeichnun<br>TAG-Liste<br>Linie / Ra<br>Panel / La | ig<br>e<br>hmen<br>abel            |                      | Feldname ^<br>@TAGList<br>@Linie<br>@Panel | Datentyp<br>SpecialToo<br>Generisch<br>Generisch |
| enschaften von @Panel<br>Überschrift  Standard      | DB-Feldname                        | Statischer Text      | × Statischer Te                            | ext<br>g:                                        |
| usrichtung<br>inksbündig ~                          | @Panel<br>@Panr<br>Schriftfarbe Hi | ntergrundfarbe Reset | Stellver                                   | tretung:                                         |
| perschreiben                                        | ОК                                 | Abbrechen Cu.        | Schriftfarbe oder Hi<br>kann angepasst     | ntergrund<br>werden                              |

2

Bei den Datumsfeldern muss noch eingestellt werden, dass nur das Datum und nicht die Uhrzeit erscheint:

| date2                                                                                                    | Doppelklick auf das Feld                                                                                                    | Eigenschaften von DATE26   | X                                                                                                    |
|----------------------------------------------------------------------------------------------------|----------------------------------------------------------------------------------------------------|----------------------------|----------------------------------------------------------------------------------------------------|
| Die einzelnen Felder auf die F<br>Karte gestalten:<br>Hier die wichtigsten Gestaltungselemente<br>• Mit ctrl Pfeil können markierte F                                                                                                    | <b>Registerkarte ziehen und die</b><br>vom Screendesigner in der Übersicht :<br>elder fein verschoben werden                                                                                                    | O Datum / Zeit Ausrichtung | Datum     Datum wählen     Datum wählen     Schreibgeschützt     Wochentag Anzeigen     Initialisiert Datum des     Nachfolgedatums     OK Abbrechen |
| <ul> <li>Mit Maus verschieben; grösser of</li> <li>Mit Maus mehrere Felder marking</li> <li>Mit Ausrichtungstools (oben link</li> </ul>                                                                                                    | oder kleiner ziehen<br>eren<br>s) markierte Felder bündig setzen                                                                                                    | 朝 <u>可 Ot</u>              |                                                                                                    |
|                                                                                                    |                                                                                                    |                            |                                                                                                    |
| Adresstyp:       c50_id         Tätigkeit:       c57_id         Leistungskategorie:       c58_id         Lektionen       float3       (laut         Anger.       float5       (defi         Gewicht       float2       Bemerkung:       text2         Änderung       date1       float1       float4         Anteil       float6       (%-Anteil       float6         [%-Anteil       float6       (%-Anteil       float6         []       StellvertreterIn ja/nein       z.B. StellvertreterIn ja/nein       z.B. StellvertreterIn ja/nein         z.B. StellvertreterIn ja/nein       startdatum der       Kursbuchung, falls leer =       date2         Startdatum vom Semester       Enddatum der       kursbuchung, falls leer =       date3         Enddatum vom Semester       Enddatum vom Semester       Lehrperson abwesend (z.B. Urlaub)       auf IN-Stundenplan und E-Klassent         Start Unterbruch       date4       date4       date4 | Pensum reduziert          Image: Pensum reduziert         Image: Pensum reduziert         Image: Pensum reduz |                            |                                                                                                    |
| Ende Unterbruch                                                                                                    |                                                                                                    |                            |                                                                                                    |
| date5                                                                                                    |                                                                                                    |                            |                                                                                                    |

### 3. Pflege der Daten im IM

#### 3.1. Ansicht für Stellvertreter

| StellvertreterIn ja/nein                                 |                   |                                        |  |  |  |  |  |  |  |  |
|----------------------------------------------------------|-------------------|----------------------------------------|--|--|--|--|--|--|--|--|
| Lehrperson(en) nicht ganzes Semester gleich              |                   |                                        |  |  |  |  |  |  |  |  |
| z.B. Stellvertretung / LP nicht ganzes Semester auf Kurs |                   |                                        |  |  |  |  |  |  |  |  |
| Startdatum der Kursbuchung                               | 15.04.2024 ~      | (falls leer = Startdatum vom Semester) |  |  |  |  |  |  |  |  |
| Enddatum der Kursbuchung                                 | 17.05.2024 ~      | (falls leer = Enddatum vom Semester)   |  |  |  |  |  |  |  |  |
| Lehrperson abwesend - nicht sichtbar a                   | uf IN-Stundenplan |                                        |  |  |  |  |  |  |  |  |
| Start Unterbruch                                         | ~                 |                                        |  |  |  |  |  |  |  |  |
| Ende Unterbruch                                          | ~                 |                                        |  |  |  |  |  |  |  |  |

#### 3.2. Ansicht für vertretene Lehrperson - Unterbruch

**ACHTUNG:** Den Unterbruch nur eingeben, wenn die Lehrperson im genannten Zeitraum nicht auf den Stundenplan sichtbar sein soll. Die abwesende Hauptlehrperson sieht dann für diesen Zeitraum keine Lektionen auf dem Stundenplan, könnte daher dort auch **keine Prüfungen im E-Klassenbuch eintragen**.

Der Unterbruch ist sinnvoll für ganzsemestrige Urlaube.

| StellvertreterIn ja/nein                                 |                                             |                 |                          |  |  |  |  |  |  |  |
|----------------------------------------------------------|---------------------------------------------|-----------------|--------------------------|--|--|--|--|--|--|--|
| Lehrperson(en) nicht ganzes Semester g                   | Lehrperson(en) nicht ganzes Semester gleich |                 |                          |  |  |  |  |  |  |  |
| z.B. Stellvertretung / LP nicht ganzes Semester auf Kurs |                                             |                 |                          |  |  |  |  |  |  |  |
| Startdatum der Kursbuchung                               | ~                                           | (falls leer = ) | Startdatum vom Semester) |  |  |  |  |  |  |  |
| Enddatum der Kursbuchung                                 |                                             | / (falls leer = | Enddatum vom Semester)   |  |  |  |  |  |  |  |
| Lehrperson abwesend - nicht sichtbar au                  | f IN-Stundenplan                            |                 |                          |  |  |  |  |  |  |  |
| Start Unterbruch                                         | 15.04.2024                                  | ~               |                          |  |  |  |  |  |  |  |
| Ende Unterbruch                                          | 17.05.2024                                  | ~               |                          |  |  |  |  |  |  |  |

## 4. Wirkungen der Einstellungen im Intranet

#### 4.1. Was passiert bei der Stellvertretung

Muss noch abschliessend ausgearbeitet werden. Aber angedacht ist:

- Intranetzugang, IN2 Mobile, Balloon und Zimbra: Mit Vor- und Nachlauf
- Stundenplan / E-Klassenbuch → genau
- Absenzeneintrag mit Nachlauf oder genau
- Notenbuch: ganze Semester
- Weiteres im Intranet: Lehrpersonenansicht
- Moodle: Schulspezifisch
- MS Teams: Schulspezifisch

#### 4.2. Was passiert bei der stellvertretenen LP

- Intranetzugang, IN2 Mobile, Balloon und Zimbra: bleibt
- Stundenplan / E-Klassenbuch → genau
- Absenzeneintrag → bleibt
- Notenbuch: bleibt
- Moodle: bleibt
- MS Teams: bleibt

## 5. Liste der Stellvertretungen

## 5.1. Stellvertretungen pro Kurs (Miniinfo)

Miniinfo öffnen  $\rightarrow$  Stellvertretung pro Kurs auswählen

| 👌 Auswertungen                       | \                | ueller Filter         |                   |            |                    |
|--------------------------------------|------------------|-----------------------|-------------------|------------|--------------------|
| 🕀 🛶 🔶 Admin                          |                  |                       |                   |            |                    |
| 🗈 🗠 🗣 Adressen                       |                  |                       |                   |            |                    |
| 🗄 🗠 🚸 Bestätigungen                  |                  |                       |                   |            |                    |
| 🗄 🚥 🗇 Finanzen                       |                  |                       |                   |            |                    |
| 🗄 🗠 🐟 Instrumentalunterricht         |                  |                       |                   |            |                    |
| 🗄 🗝 🐟 Klassen und Kurse              |                  |                       |                   |            |                    |
| 🗄 🗝 🗣 CommonNames                    | Filter           |                       |                   |            | ×                  |
|                                      | <b>T</b>         |                       |                   |            |                    |
| Enrollment imporieren                | Ƴ Der Filter ist | . nicht auf der Daten | bank gespeichert. |            |                    |
| Klassenlehrer auf Klasse             |                  |                       |                   |            |                    |
|                                      | Semester         | 2024 FS               |                   | <b>—</b>   | Ausführen          |
|                                      | Semester         | 202415                |                   |            |                    |
| 🗈 Stellvertretungen pro Kurs         |                  |                       |                   |            | A <u>b</u> brechen |
| 🔲 🖻 Stellvertretungen pro Lehrperson |                  |                       |                   |            |                    |
| 🔤 Unterkurse HK erzeugen             |                  |                       |                   |            | Speichern          |
| 🗄 🔤 🗞 LegiCard                       |                  |                       |                   |            | neichern unter     |
| 🗄 🗠 🗞 Lehrpersonen                   |                  |                       |                   |            |                    |
| 🗄 🛶 🕸 Maturitätsarbeiten             |                  |                       |                   |            | Looron             |
| 🗄 Motenerfassung IN2                 |                  |                       |                   |            | Leelell            |
| _                                    |                  |                       |                   |            |                    |
| Y Aktueller Filter                   |                  |                       |                   |            |                    |
| co_id saveas                         | abel             | name                  | vorname           | beginn     | ende               |
| ▶ 60403 Mathematik, GF DjTj (1d )    | Mathematik, GF 📃 | Niggli                | Martina           | 15.04.2024 | 17.05.2024         |
| 60403 Mathematik, GF DjTj (1d.)      | Mathematik, GF   | Landweer              | Silke             | 26.02.2024 | 18.08.2024         |
| 60790 Mathematik, GF DjTj (3d.)      | Mathematik, GF 📃 | Niggli                | Martina           | 15.04.2024 | 17.05.2024         |
|                                      |                  |                       |                   |            | 140 00 000 4       |
| 60/90 Mathematik, GF DjTj (3d.)      | Mathematik, GF   | Landweer              | Silke             | 26.02.2024 | 18.08.2024         |

Christian Blättler Florian Uwe Florian

## 5.2. Stellvertretungen pro Lehrperson (Miniinfo)

Desgleichen bekommt man die Stellvertretungen pro Lehrperson.

| Auswertungen                                                                                                    |                | Y | Aktuell  | er Filter |                  |            |            |                        |
|----------------------------------------------------------------------------------------------------|----------------|---|----------|-----------|------------------|------------|------------|------------------------|
| <ul> <li>B → ◆ Admin</li> <li>B → ◆ Adressen</li> <li>B → ◆ Bestätigungen</li> <li>B → ◆ Finanzen</li> </ul>                                                                                                    |                |   |          |           |                  |            |            |                        |
| Second Second Seco |                |   | Filter   |           |                  |            |            | ×                      |
| Kassen und Kurse     ScommonNames     Ale Lehrpersonen pro Klasse                                                                                                    |                |   | Ƴ Der    |           |                  |            |            |                        |
| Enrolment imporieren     Klassenlehrer auf Klasse     Egibestellung                                                                                                    |                |   | Semester |           | 2024 FS          |            | •          | Ausführen              |
| Liste aller Klassen mit SL und KL                                                                                                    |                |   |          |           |                  |            |            | Speichern              |
| StellVertretungen pro Lenrperso     Egioard                                                                                                    | n              |   |          |           |                  |            |            | Speichern unter        |
| Cegicard     Ecgicard     Ecgicard     Ecgicard     Maturitätsarbeiten                                                                                                    |                |   |          |           |                  |            |            | Leeren                 |
| saveas                                                                                                    | Lehrer_requlär |   | weq_von  | weq_bis   | Stellvertreter   | Von        | bis        | Semester               |
| Physik, GF DjTj (3h)                                                                                                    | Christian,Uwe  |   |          |           | Blättler,Florian | 15.04.2024 | 17.05.2024 | Frühlingssemester 2024 |

|   | saveas                    | Lehrer_regulär | weg_von | weg_bis | Stellvertreter   | von        | bis        | Semester               |
|---|---------------------------|----------------|---------|---------|------------------|------------|------------|------------------------|
| • | Physik, GF DjTj (3h )     | Christian,Uwe  |         |         | Blättler,Florian | 15.04.2024 | 17.05.2024 | Frühlingssemester 2024 |
|   | Physik, GF DjTj (2g.)     | Christian,Uwe  |         |         | Blättler,Florian | 15.04.2024 | 17.05.2024 | Frühlingssemester 2024 |
|   | Mathematik, GF DjTj (3d ) | Landweer,Silke |         |         | Niggli,Martina   | 15.04.2024 | 17.05.2024 | Frühlingssemester 2024 |
|   | Mathematik, GF DjTj (4b ) | Landweer,Silke |         |         | Niggli,Martina   | 15.04.2024 | 17.05.2024 | Frühlingssemester 2024 |
|   | Mathematik, GF DjTj (1d ) | Landweer,Silke |         |         | Niggli,Martina   | 15.04.2024 | 17.05.2024 | Frühlingssemester 2024 |

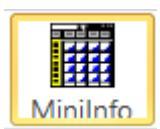

rolle

## 5.3. Semester als Standard bei Auswahlmenu im Miniinfo festlegen

Tipp: Das Angezeigte Standardsemester beim Öffnen der Prozedur kann geändert werden: Miniinfo  $\rightarrow$  Administration  $\rightarrow$  Stellvertretungen pro Kurs öffnen  $\rightarrow$  Parameterliste

| • Report                                                   |                                     |                                              |                                    | ×                                                                                                    |
|------------------------------------------------------------|-------------------------------------|----------------------------------------------|------------------------------------|----------------------------------------------------------------------------------------------------|
| Hinzufügen / Bea                                           | rbeiten                             |                                              |                                    |                                                                                                    |
| Allgemein Datenquell                                       | Parameter                           | liste Spalten E                              | xport Excel   Expo                 | ort Word Export XML Export Crystal Ext. Programm                                                                                                    |
|                                                            | Jeder F                             | Parameter vom T                              | yp "INPUT" muss e                  | eine Bezeichnung haben!                                                                                                    |
| Parametername                                              | Тур<br>Турит                        | Datentyp                                     | Bezeichnung<br>Semester            | Zuweisung                                                                                                    |
| lepi_id                                                    | INICI                               | 1.11                                         | Semester                           |                                                                                                    |
| Darameter definieren                                       |                                     |                                              |                                    |                                                                                                    |
|                                                            |                                     |                                              |                                    |                                                                                                    |
|                                                            | [Parameter                          | : @pr_id]                                    |                                    | Bearbeiten                                                                                                    |
| Allgemein Datenquelle                                      |                                     |                                              |                                    |                                                                                                    |
|                                                            |                                     |                                              |                                    | OK <u>Ab</u> brechen Ubernehmen                                                                                                    |
| Element Typ: Ausw                                          | ahlbox (Combo                       | )                                            | <u>•0</u>                          |                                                                                                    |
| Bezeichnung: Seme                                          | ester                               |                                              | H                                  | ier z.B. Semester 80 = FS2024                                                                                                    |
| Standardwert: 80                                           | -                                   |                                              |                                    |                                                                                                    |
| Abbingig yopy                                              | div                                 |                                              |                                    | Report ×                                                                                                    |
| Abriangig von:  < kei                                      | i wert>                             |                                              | •                                  | Hinzufügen / Bearbeiten                                                                                                    |
| Hinweis: Bei Abhängigkeite<br>Beispielsweise lassen sich I | en müssen die b<br>Datumsfelder nie | eiden Parameter typ<br>cht mit Zahlenfeldern | enkompatibel sein!<br>kombinieren! | Ngemen   Datenquele Parameteriste   Spaten   Export Excel   Export Word   Export XML   Export Crystal   Ext. Programm  <br>Parameter definieren                                                   |
|                                                            |                                     |                                              |                                    | Josef Parameter vom Typ TWPUT muss eine texectornung habent     Parametername Typ Datentyp Bezeichnung Zuweisung     Standart wert     [dipg. d     NPUT INT Semester (dibb)[spr_TMML_kursphr] 80 |
|                                                            |                                     |                                              |                                    |                                                                                                    |
|                                                            |                                     |                                              |                                    | ResetBearbeiten                                                                                                    |
| <b>5</b> 11                                                |                                     | OK Abbr                                      | echen Übernehn                     | OK Abtrechen Übernehmen                                                                                                    |
|                                                            |                                     |                                              |                                    | Beim Öffnen erscheint FS2024                                                                                                    |
| Y° Der Filter ist nicht auf                                | der Datenbank                       | k gespeichert.                               |                                    |                                                                                                    |
| Semester                                                   | 2024 FS                             |                                              | ▼ Ausf                             | ühren                                                                                                    |
|                                                            |                                     |                                              | A <u>b</u> br                      | echen                                                                                                    |
|                                                            |                                     |                                              | Spei                               | ichern                                                                                                    |
|                                                            |                                     |                                              | Speiche                            | ern unter                                                                                                    |
|                                                            |                                     |                                              | Le                                 | eren                                                                                                    |

## 5.4. Stellvertretungen pro Kurs (Intranet Liste 71)

Die Liste 71 im Backend für die gewünschten Personen(gruppen) berechtigen.

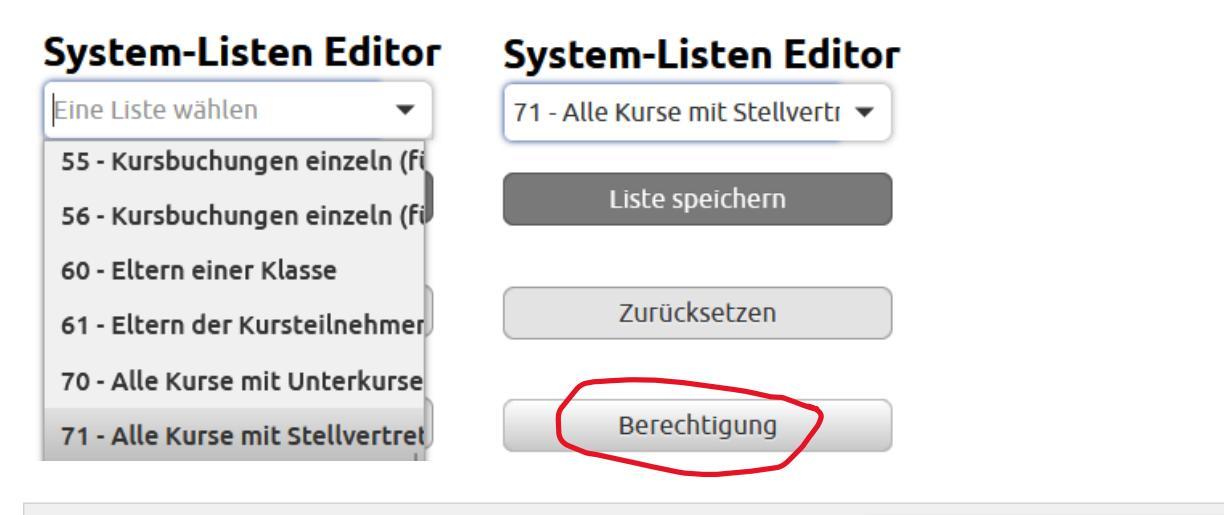

|                        |                     | •                   | Herbstsemester 2023/24 |
|------------------------|---------------------|---------------------|------------------------|
| Kursname <b>T</b>      | CommonName <b>T</b> | <u>HLP</u> <b>Y</b> | <u>STV</u> <b>T</b>    |
| Chemie, GF DjTj (2d )  | 23Ch004             | Don Lilan           | Kälin Thomas           |
| Chemie, GF DjTj (2f )  | 23Ch006             | Don Lilan           | Kälin Thomas           |
| Chemie, GF DjTj (3c )  | 22Ch003             | Don Lilan           | Kälin Thomas           |
| Deutsch, GF DjTj (1f ) | 23D006              | Schmassmann Marc    | Pister David           |

UC